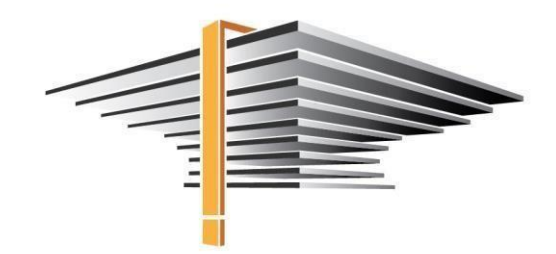

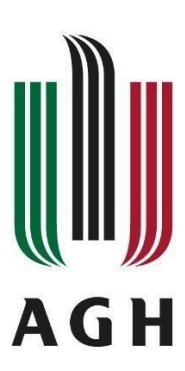

# APD – graduation process in the USOS system

User manual for a supervisor and a reviewer

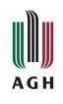

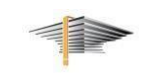

## Contents:

| 1. | Approval of the diploma thesis by the supervisor | . 4 |
|----|--------------------------------------------------|-----|
| 2. | Reviewing the diploma thesis                     | . 6 |
| 3. | Signing the diploma examination report           | 10  |

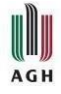

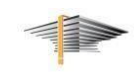

APD (Archive of Diploma Theses) is a module which is used to conduct the graduation process in the USOS system. APD is accessible through USOSweb – after logging to a system, select News tab, as figure 1 below shows, then click Archive of Diploma Thesis in the left hand pane.

Note! Registration of the diploma theses by students is possible from 15<sup>th</sup> June 2021 4:30 p.m.

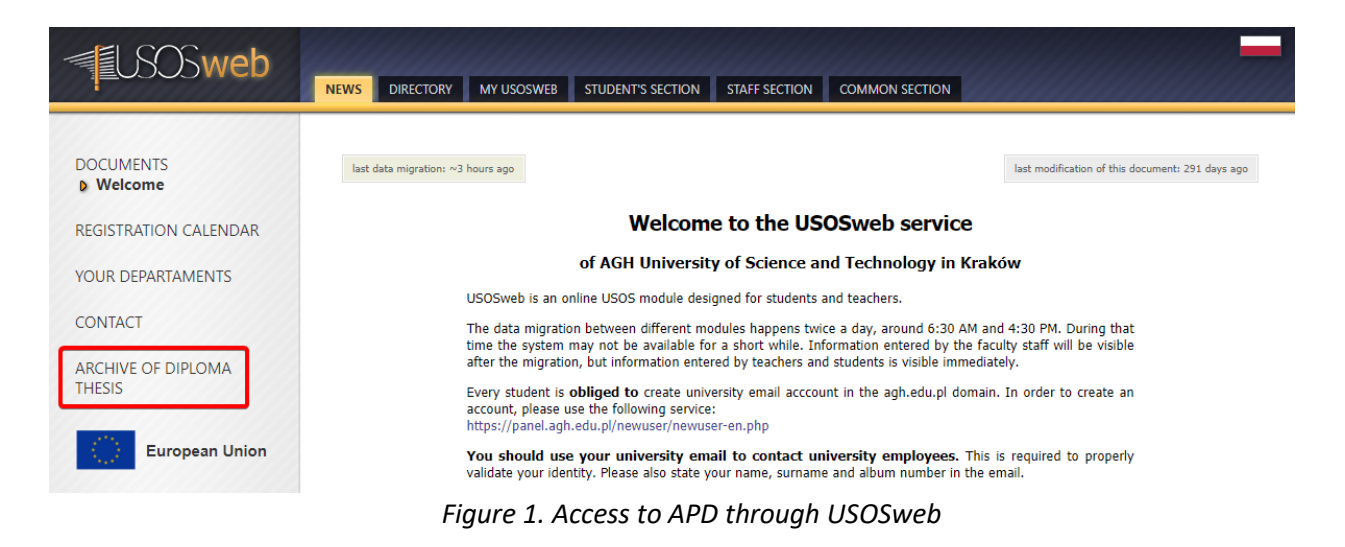

MY THESES tab contains theses assigned to the supervisor and also tasks appointed to the supervisor (or the reviewer) requiring some actions from them.

| Ar                                                                                               | chive of Diploma Theses                                                                                                    |                                         |                        |                       |     |  |
|--------------------------------------------------------------------------------------------------|----------------------------------------------------------------------------------------------------|-----------------------------------------|------------------------|-----------------------|-----|--|
| INFORMATION CATALOGUE                                                                            | MY THESES                                                                                                    |                                         |                        |                       |     |  |
| QUICK START                                                                                      | My theses and tasks                                                                                                    |                                         |                        |                       |     |  |
| <ul> <li>→ diploma</li> <li>• advisor</li> <li>• reviewer</li> <li>• board member</li> </ul>     | This page contains an overview of the tasks waiting fo<br>and proposed topics of theses. Tasks and theses are g<br>type of activity to be performed. | r you, your theses,<br>rouped according | upcomine<br>to your ro | g exams<br>le and the | 9   |  |
| MY TASKS<br>→ diploma<br>• accept thesis data<br>• write thesis opinion<br>• write thesis review | My home page in the catalogue                                                                                                    |                                         |                        | More <b>v</b>         |     |  |
| <ul> <li>publish application</li> </ul>                                                          | Diploma theses                                                                                                    | My tasks                                |                        |                       |     |  |
| MY DIPLOMAS<br>→ list                                                                            | Praca Testowa                                                                                                    | Praca Testo                             | thesis da              | ta                    |     |  |
| MY EXAMS<br>→ list<br>→ reports                                                                  | Show all                                                                                                    | restowy stat                            | un                     | Show                  | all |  |

Figure 2. View on the assigned thesis and tasks to be completed

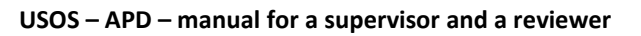

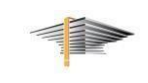

### 1. Approval of the diploma thesis by the supervisor

AGH

After the diploma thesis is chosen (exemplary title "Praca Testowa") – by clicking on the thesis title in MY TASKS pane (fig. 2) – you will be moved to the thesis particulars page (multi-tab form as indicated in fig. 3), which are required to be approved.

At this stage of the process the supervisor has an access to three active tabs: Thesis information, Files and Anti-plagiarism.

| ← back to previous p    | bage   |                                                                                                    |                   |
|-------------------------|--------|----------------------------------------------------------------------------------------------------|-------------------|
| atus                    |        |                                                                                                    |                   |
| -2-3-                   |        | Supervisor<br>Data acceptance                                                                                   |                   |
| Forward to data correct | tion 🚺 | Forward t                                                                                                    | o writing opinion |
| Thesis information      | Files  | Anti-plagiarism Reviewers Reviews Defence Changes hist                                                          | ory               |
| Language of the th      | nesis: | Polish [PL]                                                                                                    |                   |
| Title:                  |        | Praca Testowa<br>🇮 Test work                                                                                    |                   |
| Author:                 |        | Testowy Student<br>licencjat for study program 200-ZRZ-1S-19<br>Date of defence: not given                      | Ŋ                 |
| Dissertation advis      | or:    | dr hab. Testowy Nauczyciel                                                                                      |                   |
| Organizational uni      | t:     | Faculty of Management                                                                                           |                   |
| Abstract:<br>Keywords:  |        | streszczenie streszczenie abstract                                                                              |                   |
|                         |        | słowa kluczowe                                                                                                  |                   |
|                         |        |                                                                                                    |                   |
| Reviewers:              |        | dr inż. Grzegorz Augustyn<br>dr hab. Testowy Nauczyciel                                                         |                   |
| Reviewers:<br>Status:   | 0      | dr inż. Grzegorz Augustyn<br>dr hab. Testowy Nauczyciel<br>Supervisor should approve changes made by the author |                   |

Figure 3. View on the multi-tab form after choosing the thesis submitted for approval from MY TASK pane – thesis particulars

In the first step the supervisor is required to verify data contained in Thesis information tab:

- title of the thesis in Polish and English (in case the thesis is entirely in English, the title is given in English only),
- abstract in Polish,
- abstract in English,
- keywords in Polish,
- keywords in English.

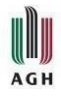

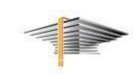

Files tab allows to check the final version of thesis uploaded by a student with additional files (if required attachments to the thesis).

The Anti-plagiarism tab contains report provided by the JSA system (Uniform Anti-Plagiarism System). The thesis is sent to the JSA system automatically after it has been uploaded to APD system by a student. The supervisor is provided with the information on the status of thesis examination. Once the JSA system has generated an anti-plagiarism report, the supervisor is notified by email (fig. 4). After generating report and acquainting with its content, the report should be approved.

**Note!** Reports might be in a pending state occasionally for a quite some time. Click Examination management button and Check examination status afterwards.

| 40                                                                     |                                           |                                                    |                     |                   |                                        |                                          |
|------------------------------------------------------------------------|-------------------------------------------|----------------------------------------------------|---------------------|-------------------|----------------------------------------|------------------------------------------|
| 2-3-                                                                   |                                           |                                                    | Obata ac            | sor<br>ceptance   |                                        | 4(                                       |
| esis information                                                       | Files                                     | Anti-plagiarism                                    | Reviewers           | Reviews           | Changes history                        | Administration                           |
| Unified Anti-plag<br>↓ testowa_praca                                   | iarism Sy<br>1_dyplom                     | stem<br>owa.pdf                                    |                     |                   |                                        |                                          |
| Examination can tak<br>submitted on 2021-0<br>Version of the thesis: 1 | e from a fe<br>07-06 by Sti<br>(not appro | w minutes up to even a fe<br>udent Testowy<br>ved) | ew hours. Thesis si | upervisors will b | e notified via e-mail once t<br>Examir | he report is ready.<br>nation management |

Figure 4. View on the Anti-plagiarism tab during thesis examination by the JSA system

If some of the diploma thesis elements described above needs to be revised by student, click Forward for data correction button (compare with fig. 3). Then you will be able to write a clarifying comment on what needs to be corrected. Click Change status afterwards (fig. 5).

| Change statu | s X                                                                                                    |
|--------------|----------------------------------------------------------------------------------------------------|
|              | Limit 2000, entered 0 characters                                                                                                    |
| Comment:     |                                                                                                    |
|              | Enter an explanation for passing the thesis for corrections. It will appear in the e-mail notifying the authors about the status change. |
|              | Cancel Change status                                                                                                    |

Figure 5. Passing for correction - information for a student

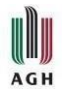

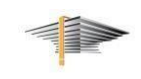

If all diploma thesis elements are correctly uploaded and attached, click Forward to writing opinion button (compare with fig. 3). The diploma thesis will now be sent to the reviewer. Please note that the supervisor has also reviewer role assigned by the system automatically.

**Note!** The rest of the tabs from thesis particulars form (e.g. Reviews, Defence) will be active at subsequent stages of the graduation process – after the reviewers or the date of the diploma examination are determined for instance (see fig. 3).

## 2. Reviewing the diploma thesis

After the diploma thesis is approved by its supervisor, Write thesis opinion task will be displayed for a person assigned as a diploma thesis reviewer (select MY THESES tab, then move to MY TASKS pane). After selecting the proper thesis (exemplar – "Praca Testowa", which is shown in figure 6), Reviews tab will get active in a multi-tab form with thesis particulars (compare with fig. 3).

### My theses and tasks

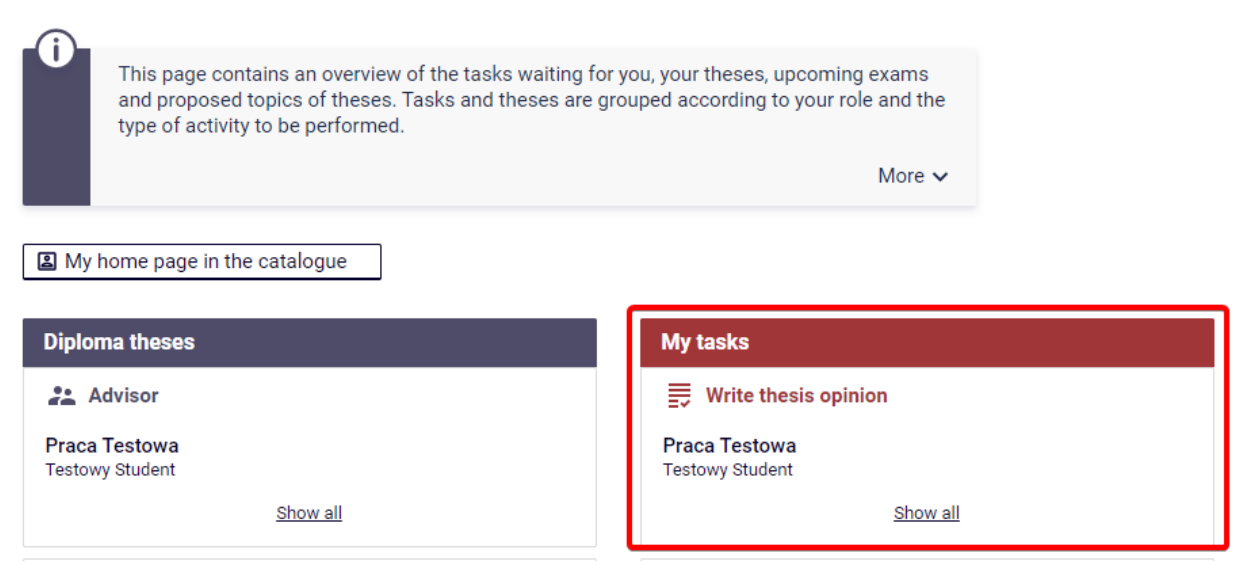

Figure 6. View on the task – Write thesis opinion in MY THESES tab – after the approval by the supervisor is given

In order to write thesis opinion, after you moved to Reviews tab, icon should be clicked (fig. 7). The review form now will appear. The form is prepared according to the templates applicable at a particular AGH UST faculty. In order to answer the questions included in the form, click Edit the answers button (fig. 8).

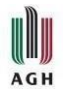

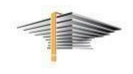

Status

| 1-2-3-4                                 |                           | Supervisor<br>Writing opinion |                | 56                         |
|-----------------------------------------|---------------------------|-------------------------------|----------------|----------------------------|
| Create new set of files and forward     | to correction ()          |                               | F              | orward to writing review ① |
| Thesis information Files                | Anti-plagiarism Re        | eviewers Reviews              | Defence Change | es history                 |
| dr hab. Testowy Nauczyciel     reviewer | Testowy Student<br>author |                               |                |                            |

Figure 7. The diploma thesis reviews

**Note!** Reviews of the given diploma thesis are accessible in Reviews tab. The view of this tab is similar both for the supervisor and the reviewer. The supervisor is the first obliged to review the thesis, then the reviewer is obliged to do so.

| <b>i</b> | Copy Edit answers PDF preview Approve review Clear                                                                                                    |  |  |  |  |  |  |  |  |  |
|----------|----------------------------------------------------------------------------------------------------|--|--|--|--|--|--|--|--|--|
| SUB      | SUBSTANTIVE EVALUATION OF THE THESIS                                                                                                    |  |  |  |  |  |  |  |  |  |
| 1.       | Compliance of the content of the master's thesis with the title                                                                                                    |  |  |  |  |  |  |  |  |  |
|          | no answer is given                                                                                                    |  |  |  |  |  |  |  |  |  |
| 2.       | Purposefulness of individual subsections and their relationship with the experimental part, completeness of citations and bibliographic data                                                                                                    |  |  |  |  |  |  |  |  |  |
|          | no answer is given                                                                                                    |  |  |  |  |  |  |  |  |  |
| 3.       | Accuracy of formulating the aim of the work, defining the research problem and the method of its solution                                                                                                    |  |  |  |  |  |  |  |  |  |
|          | no answer is given                                                                                                    |  |  |  |  |  |  |  |  |  |
| 4.       | Research methodology (selection of appropriate research methods and the ability to apply them, correct description of the method)                                                                                                    |  |  |  |  |  |  |  |  |  |
|          | no answer is given                                                                                                    |  |  |  |  |  |  |  |  |  |
| 5.       | Discussion of research results and conclusions (logic of argumentation, correctness and critical analysis of research results, scientific and practical significance, to what extent the obtained results constitute the intellectual property of the student) |  |  |  |  |  |  |  |  |  |
|          | no answer is given                                                                                                    |  |  |  |  |  |  |  |  |  |
| 6.       | Correctness of the formulation of the summary and final conclusions based on the conducted research                                                                                                    |  |  |  |  |  |  |  |  |  |
|          | no answer is given                                                                                                    |  |  |  |  |  |  |  |  |  |
| 7.       | Possibility of publication: in full [4], selected chapters or excerpts [2], no possibility of publication [0]                                                                                                    |  |  |  |  |  |  |  |  |  |
|          | no answer is given                                                                                                    |  |  |  |  |  |  |  |  |  |

*Figure 8. Typing the content to the exemplary review* 

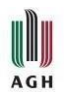

#### USOS - APD - manual for a supervisor and a reviewer

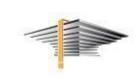

Below the last item in the review form there are fields with the review results displayed (sum of points of closed-ended questions and weighted arithmetic mean of closed-ended questions). These values should be taken into account only if appropriate endorsement appears at the end of the review – below FINAL EVALUATION OF THESIS (its content might be a bit different from the one presented in fig. 9). In case of weighted average grade, its value will be calculated after clicking Calculate the result button.

If there is no information on that the sum of the points or weighted average grade should be taken into account when grading the thesis, those values mentioned above should be disregarded.

| FIN      | AL EVALUATION OF THE THESIS                                                                                                    |                             |  |  |  |  |  |  |
|----------|----------------------------------------------------------------------------------------------------|-----------------------------|--|--|--|--|--|--|
|          | Ocenę końcową wystawia się na podstawie obowiązującej skali ocen (Regulamin studiów AGH, §13 ust.1): 45-50 pkt – 5,0 (bardzo dobry); 40-44 pkt – 4,5 (plus dobry); 35-39 pkt – 4,0 (dobry); 30-34 pkt – 3,5 (plus dostateczny); 25-29 pkt – 3,0 (dostateczny); 0-25 pkt – 2,0 (niedostateczny) [suma punktów z pytań zamkniętych widoczna jest poniżej okna z wyborem oceny pracy]. |                             |  |  |  |  |  |  |
| 7.       | Thesis grade                                                                                                    |                             |  |  |  |  |  |  |
|          | choose grade 🗸                                                                                                    |                             |  |  |  |  |  |  |
|          | Review result: 45 (sum of points of closed-ended questions)                                                                                                    |                             |  |  |  |  |  |  |
|          | Review result: 15 (weighted arithmetic mean of closed-ended questions)                                                                                                    | Calculate the result        |  |  |  |  |  |  |
| <b>i</b> | Copy Save                                                                                                    | Save and exit editing Clear |  |  |  |  |  |  |

Figure 9. Results of the review and the thesis grade

After the answers to all questions and the diploma thesis grade are given, click the button Save or Save and exit editing.

By clicking Save – you will still have the access to the open window with the editable answers.

By clicking Save and exit editing – you will have the form with the answers closed and return to the previous page. Both options allow you to edit the review. At any moment you can create a pdf preview file (PDF preview button – see fig. 8).

| Content of the review   |                       |       |
|-------------------------|-----------------------|-------|
| All fields are required |                       |       |
|                         |                       |       |
| () Copy Save            | Save and exit editing | Clear |

Figure 10. Saving the thesis review

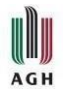

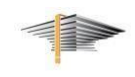

Once the review is completed, click Approve review button.

| <b>(</b> ) | Copy Edit answers PDF preview Approve review Clear                                                                                                    |  |  |  |  |  |  |  |  |
|------------|----------------------------------------------------------------------------------------------------|--|--|--|--|--|--|--|--|
| SUB        | SUBSTANTIVE EVALUATION OF THE THESIS                                                                                                    |  |  |  |  |  |  |  |  |
| 1.         | Compliance of the content of the master's thesis with the title                                                                                                    |  |  |  |  |  |  |  |  |
|            | 3 punkty [3]                                                                                                    |  |  |  |  |  |  |  |  |
| 2.         | Purposefulness of individual subsections and their relationship with the experimental part, completeness of citations and bibliographic data                                                                                                    |  |  |  |  |  |  |  |  |
|            | 5 punktów [5]                                                                                                    |  |  |  |  |  |  |  |  |
| 3.         | Accuracy of formulating the aim of the work, defining the research problem and the method of its solution                                                                                                    |  |  |  |  |  |  |  |  |
|            | 5 punktów [5]                                                                                                    |  |  |  |  |  |  |  |  |
| 4.         | Research methodology (selection of appropriate research methods and the ability to apply them, correct description of the method)                                                                                                    |  |  |  |  |  |  |  |  |
|            | 3 punkty [3]                                                                                                    |  |  |  |  |  |  |  |  |
| 5.         | Discussion of research results and conclusions (logic of argumentation, correctness and critical analysis of research results, scientific and practical significance, to what extent the obtained results constitute the intellectual property of the student) |  |  |  |  |  |  |  |  |
|            | 8 punktów [8]                                                                                                    |  |  |  |  |  |  |  |  |
| 6.         | Correctness of the formulation of the summary and final conclusions based on the conducted research                                                                                                    |  |  |  |  |  |  |  |  |
|            | 5 punktów [5]                                                                                                    |  |  |  |  |  |  |  |  |
| 7.         | Possibility of publication: in full [4], selected chapters or excerpts [2], no possibility of publication [0]                                                                                                    |  |  |  |  |  |  |  |  |
|            | 4 punkty [4]                                                                                                    |  |  |  |  |  |  |  |  |

Figure 11. Approval of the review

After the reviews by the supervisor and the reviewer are issued and approved, the diploma thesis turn into "The thesis is ready for defence" status, which ends the whole registration of the diploma thesis process. Such status can also be set through clicking Thesis ready to defence – end thesis service process button (fig. 12).

According to the provisions applicable at the AGH UST, the date when the diploma thesis obtains "The thesis is ready for defence" status is considered the date of registration of the diploma thesis.

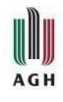

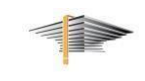

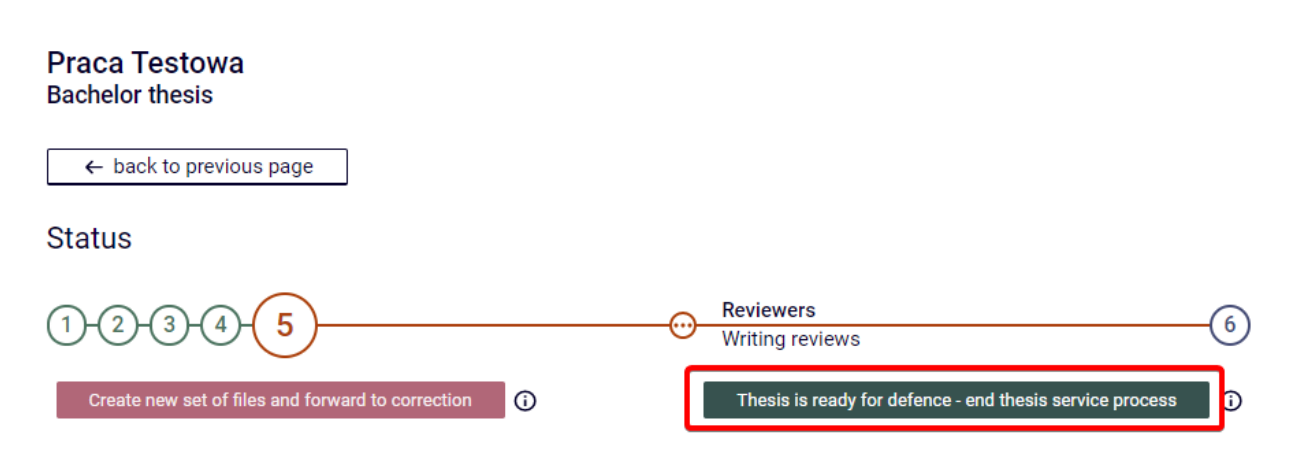

Figure 12. Ending the registration of the diploma thesis process by the supervisor

## 3. Signing the diploma exam report

## **Note!** Detailed information on the report operation by the chairman of the diploma commision is included in a separate instruction.

Once the diploma exam has been finished, all members of the diploma commision are obliged to sign the report from the defence of the diploma thesis. In order to do so, select MY THESES – the next task to be completed will be displayed in a pane Upcoming exams. After clicking More info by a proper exam, you will be able to sign the report (fig. 13).

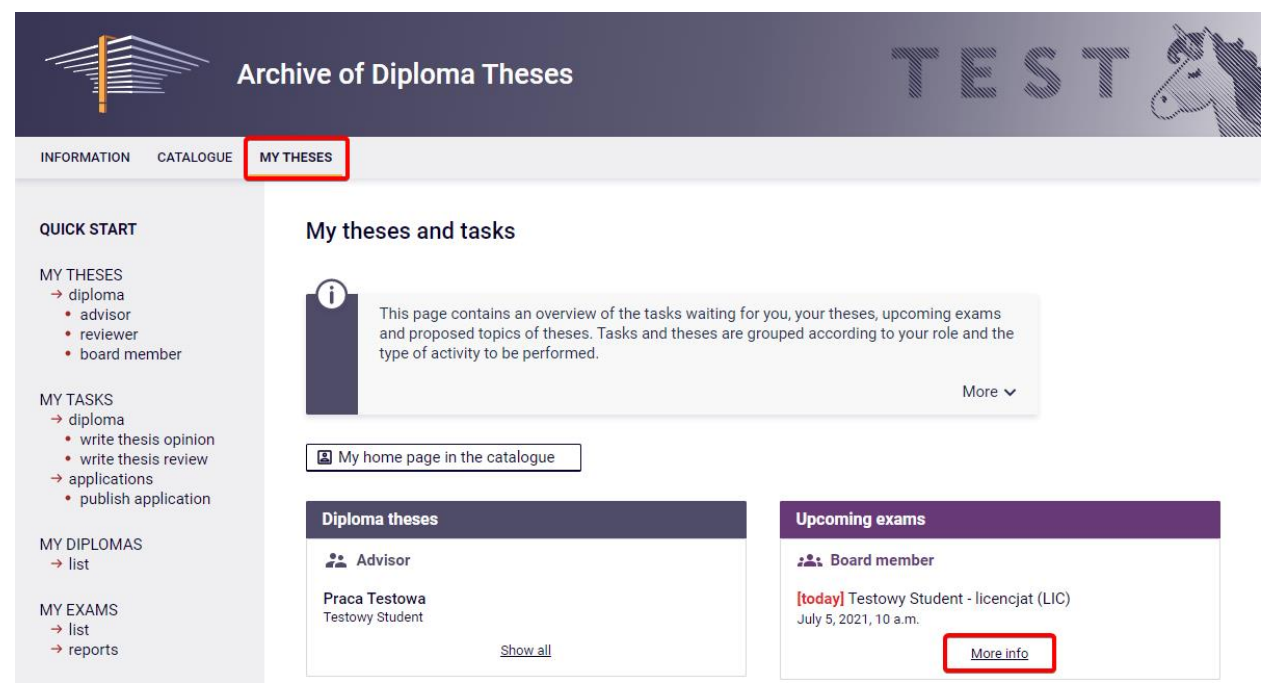

*Figure 13. View on the tasks related to the signing the diploma examination protocol* 

After clicking More info, the window with exam data will appear. Then choose Go to exam report. (fig. 14).

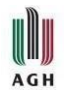

#### USOS – APD – manual for a supervisor and a reviewer

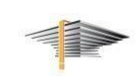

After that there will be form with information on the defence of the diploma thesis displayed (including e.g. result, grades). The exam report as PDF file can also be created. (fig. 15).

It is visible e.g. who has already signed the examination report – the whole process is initiated by a chairman of the diploma commission, then the rest of comission members are obliged to sign it – by clicking Sign the report button. Once all members of the diploma commission have signed the exam report, the whole process of the conducting the diploma exam is considered finished.

#### Diploma exams

| E Testowy Student    | 달 Testowy Student                                                  |  |  |  |  |  |  |
|----------------------|--------------------------------------------------------------------|--|--|--|--|--|--|
| Author:              | Testowy Student                                                    |  |  |  |  |  |  |
| Thesis:              | Praca Testowa                                                      |  |  |  |  |  |  |
| Diploma type:        | licencjat (LIC)                                                    |  |  |  |  |  |  |
| Defence board:       | dr hab. Testowy Nauczyciel - Przewodniczący Komisji (no signature) |  |  |  |  |  |  |
| Board role:          | Przewodniczący Komisji                                             |  |  |  |  |  |  |
| Date of defence: (j) | July 5, 2021, 10 a.m. (today)                                      |  |  |  |  |  |  |
| Exam report:         | Go to exam report (waiting for signatures)                         |  |  |  |  |  |  |

Figure 14. Information on the exam and the exam report waiting for signatures

| æ                                                    | ) Download                                                                                                    | the report a             | s PDF        |               |                |                   |  |  |  |
|------------------------------------------------------|----------------------------------------------------------------------------------------------------|--------------------------|--------------|---------------|----------------|-------------------|--|--|--|
| Sta                                                  | tus                                                                                                    |                          |              |               |                |                   |  |  |  |
|                                                      | The report is waiting for your signature. You can sign the protocol now.                                                                     |                          |              |               |                |                   |  |  |  |
| 0                                                    | The exam has finished with a positive result. The report is approved, but not signed by all board members. Date of defence: 2021-07-05 10:00 |                          |              |               |                |                   |  |  |  |
| Qu                                                   | estions                                                                                                    |                          |              |               |                |                   |  |  |  |
| 1.                                                   | Content: (<br>Grade: (                                                                                                    | Question on<br>good      | e            |               |                |                   |  |  |  |
| 2.                                                   | Content: (<br>Grade: )                                                                                                    | Question tw<br>very good | D            |               |                |                   |  |  |  |
| Grad                                                 | les                                                                                                    | Grade                    | e N          | lumeral value | Weight         | Weighted value    |  |  |  |
| Stud                                                 | y average:                                                                                                    | -                        |              | not given     | 0.6            | not given         |  |  |  |
| The                                                  | sis grade:                                                                                                    | Good P                   | us           | 4.5           | 0.2            | 0.9               |  |  |  |
| Exar                                                 | n grade:                                                                                                    | Very Go                  | od           | 5             | 0.2            | 1.0               |  |  |  |
| The                                                  | overall studie                                                                                                    | es result:               | 4.3          |               |                |                   |  |  |  |
| Grac                                                 | le on the dipl                                                                                                    | oma:                     | good plus    |               |                |                   |  |  |  |
| Exar                                                 | n result:                                                                                                    |                          | POSITIVE     |               |                |                   |  |  |  |
| Note                                                 | Notes: not given                                                                                                    |                          |              |               |                |                   |  |  |  |
| Sig                                                  | natures                                                                                                    |                          |              |               |                |                   |  |  |  |
| Przewodniczący<br>Komisji dr hab. Testowy Nauczyciel |                                                                                                    |                          |              | zyciel        | SIC<br>2021-07 | SNED<br>-05 10:49 |  |  |  |
| Rece                                                 | enzent                                                                                                    | dr inż. Dru              | gi Nauczycie | el            | NOT            | SIGNED            |  |  |  |
|                                                      |                                                                                                    |                          |              |               | Sign the re    | eport             |  |  |  |

Figure 15. Signing the exam report by the member of the diploma commision (supervisor, reviewer, examiner)

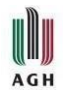

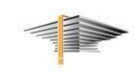

In order to sign the report you can log to APD module using also your mobile or tablet with network access and web browser.

In case of technical problems, questions or queries, please contact us by email (<u>pomoc-usos@agh.edu.pl</u>) or call us:

- technical problems: tel. + 48 12 617 23 28 – Joanna Hoły, Andrzej Kowalski

- content-related problems: tel. +48 12 617 53 42 – Anna Pietrzyk, Renata Szymczak